Connect to modem wia Wire or Wireless
Open a browser (Chrome, Firefox, etc.) and enter 192.168.20.1 in the address bar
Enter "admin" for the username and "Trustpower" for the password
Using the left-hand navigation panel, go to Advanced Setup > WAN Service
For ALL entried in the table, tick the remove checkbox on the end and then click the Remove button
Apply Basic Setup as per normal NF18ACV